# WINTEL CONFIGURATION (TEC-W001)

WENATCHEE SCHOOL DISTRICT

## 1.0 SCOPE:

1.1 This work instruction outlines the procedure for configuring Windows-based computers in the Wenatchee School District

### 2.0 RESPONSIBILITY:

2.1 Director of Operational Technology

### 3.0 APPROVAL AUTHORITY:

3.1 Director of Operational Technology

### 4.0 DEFINITIONS:

4.1 CPU – Central Processing Unit

### 5.0 PROCEDURE:

- 5.1 Hardware Installation
  - 5.1.1 Unpack CPU, connect required accessories (keyboard, mouse, monitor, network connectivity), power up, and configure the PRIMARY administrative password.
  - 5.1.2 Connect to network (defaults to active ethernet and DHCP) by running the "Connect to Internet" program through the icon on the desktop.
  - 5.1.3 Under the "Start" menu, select Windows Update and allow program to run, accepting all security prompts, and install all updates from the "Critical, Recommended, and Drivers" choices.
- 5.2 Virtual Image Installation
  - 5.2.1 Install Image Operating System version with all updates.
- 5.3 Productivity Application Software
  - 5.3.1 Install Microsoft Office 2010/2013 Pro using media and customizing the install to "Run All from Computer." WSD/WSD is the name and company to use in the information fields; serial number is on the back of the Microsoft Office 2003 CD case.
  - 5.3.2 Depending on department needs and license requirements, install additional district-supported software (located on server). This will include the most recent versions of the following:
    - 5.3.2.1 Citrix Client
    - 5.3.2.2 Timbuktu Pro
    - 5.3.2.3 FileMaker Pro
    - 5.3.2.4 Alternate Web Browsers
    - 5.3.2.5 Sophos Anti-Virus

# WINTEL CONFIGURATION (TEC-W001)

WENATCHEE SCHOOL DISTRICT

- 5.4 Run all program and virus updates. Do not proceed until every update is completed
- 5.5 Configure the IP manually to the user assigned IP if a replacement, or configure a new manual IP and place the information in the IP database.
- 5.6 Ensure Administrator password is set to Technology default (not listed for security), create new administrative user, Technician, with the Technology default password, and create user account for new user.
- 5.7 Shut down and coordinate with new user for delivery. Ensure new user has backed up all documents to server.
- 5.8 After delivery, connect to requested printer and server.

## 6.0 ASSOCIATED DOCUMENTS:

6.1 None

# 7.0 RECORD RETENTION TABLE:

| <b>Identification</b> | <u>Storage</u> | <b>Retention</b> | <b>Disposition</b> | Protection |
|-----------------------|----------------|------------------|--------------------|------------|
| None                  |                |                  |                    |            |

## 8.0 REVISION HISTORY:

| Date:      | Rev:     | Description of Revision:                                                                                                    |
|------------|----------|----------------------------------------------------------------------------------------------------|
| 18-Nov-04  | А        | Original Release                                                                                                    |
| 26-Jan-07  | В        | Changed 5.3: omitted directions if updated problems occur; Revised 5.6.1.5 to reflect current anti-virus; 5.9 revision to reflect changes when setting up new accounts; 5.10 deleted reference to QuickMail Pro. |
| 25-Sept-07 | С        | 2.1 Responsibility Change, 3.1 Authority Change, Office version update 5.4 and 5.5                                                                                                    |
| 7 007 40   | <b>D</b> | Updated and revised section 5.0                                                                                                    |

# 7-OCT-13 D Optiated and revised section 5.0

## \*\* End of Work Instruction \*\*